## **Provider Compensation Billing Report**

The Provider Compensation Billing is a standardized report that includes patient demographics for patients a provider has seen that day, as well as blank fields for physicians to complete such as fee code and ICD9 code.

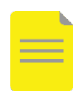

3.

**NOTE**: The defaults are to run the report for today's date for the current user logged in. All Encounter Types and Facility are defaulted to be included.

## **Run the Provider Compensation Billing Report**

- 1. From PowerChart toolbar, click the Discern Reporting Portal button
- 2. Select the Provider Compensation Billing Report

| <b>a</b>         |                                      | Reporting Portal                      |
|------------------|--------------------------------------|---------------------------------------|
| Reporting Portal |                                      |                                       |
| ⊖ Cerner         |                                      |                                       |
| Reporting Portal |                                      |                                       |
| Filters          | All Reports (1) My Favorites (1)     |                                       |
|                  | Report Name                          | <ul> <li>Categories</li> </ul>        |
| Source           | Provider Compensation Billing Report | Finance, Testing, All Providers, Repo |
|                  | Pup Papart                           |                                       |
| Click Run Report | Kurrkepore                           |                                       |

4. Select the appropriate Patient List and click Execute

| Discern Pr                                   | ompt: BC_Al                                    | LL_FIN_PCOMP_BILLIN           | NG_LYT:DBA -                              | × |  |  |
|----------------------------------------------|------------------------------------------------|-------------------------------|-------------------------------------------|---|--|--|
| Output to File/Printer/MINE                  | MINE                                           |                               | ~ <b>e</b>                                | > |  |  |
| Run report for                               | ● Currently Logged in User<br>○ Other Provider |                               |                                           |   |  |  |
| Select a patient list to use (F5 to refresh) | LIST_TYPE                                      | LIST_NAME                     | DESCRIPTION                               |   |  |  |
|                                              | Relationship                                   | All Lifetime Relationships    | All Patients - All Lifetime Relationships |   |  |  |
|                                              | Relationship                                   | All Visit Relationships       | All Patients - All Visit Relationships    |   |  |  |
|                                              | Custom<br>Location                             | Attending Provider<br>LGH ICU | All Patients - LGH ICU                    |   |  |  |
|                                              |                                                |                               |                                           | * |  |  |
| <                                            |                                                |                               |                                           | > |  |  |
| Execute Cancel                               |                                                |                               |                                           |   |  |  |
| Hit F5 or right click to Refresh             |                                                |                               |                                           |   |  |  |

5. The report will display, and may be printed using the 4 icon.

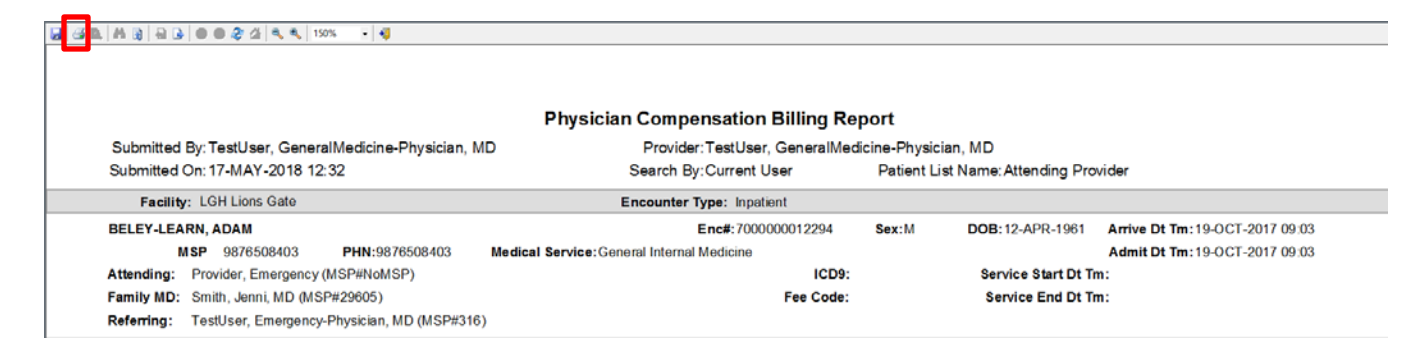

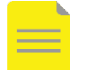

NOTE: Fields for ICD9 and Fee Code are blank for providers to fill in.